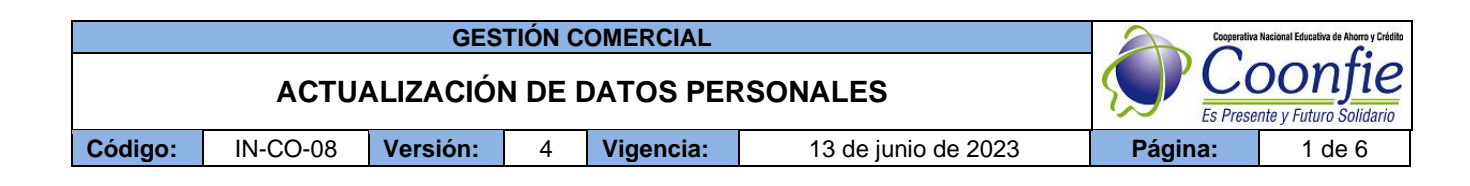

# 1. OBJETIVO

Actualizar la información de los asociados en la base de datos de la Cooperativa con el objetivo de cumplir con lo dispuesto por la Supersolidaria y, además, contar con información verídica para poder transmitirles información de interés acerca de la entidad de manera eficaz.

## 2. ALCANCE

Realizar la actualización de los datos personales de los asociados.

## 3. TÉRMINOS Y DEFINICIONES

**3.1.** Actualización de datos: Es el proceso de reemplazar la información antigua de un titular con información nueva y actual.

### 4. DISPOSICIONES GENERALES

- **4.1.** Cuando la actualización de datos personales se realice para un asociado menor de edad, el formato de actualización de datos deberá llevar la firma y huella de su representante legal.
- **4.2.** Para realizar la actualización de datos de un asociado, solo se acepta que éste presente el documento de identificación original en físico, los documentos en trámite no son válidos.

#### 5. DESCRIPCIÓN DE ACTIVIDADES

- a) Actualización de datos de manera presencia
- 5.1. Actualizar datos en el Integrador

Ingresar al Integrador, ruta: **Asociados / Nit Vs asociados,** buscar el número de identificación del asociado que actualizará sus datos y dar clic en la opción "**Modificar**" e iniciar con el proceso de cambio de la información que éste indique.

| <li>IN</li>       | TEGRADOR S.F.C      | S MENU: A S O C I A D O S  |    |                          |        |                |             |            |           |                     |        |          |          |             | -       |       | ×        |
|-------------------|---------------------|----------------------------|----|--------------------------|--------|----------------|-------------|------------|-----------|---------------------|--------|----------|----------|-------------|---------|-------|----------|
|                   |                     | Version : 90.1             |    | Ruta Actual:             |        |                |             |            |           |                     |        |          |          |             |         |       |          |
|                   |                     | Operador :DANNA KATHERINE  | ТА | VERA JIMENEZ -           | 2021/0 | 16/26- COOP    | ERATIVA NA  | CIONAL E   | DUCATIN   | A DE AHOR           | RO 1   | r CRED   | пто со   | DONFIE      |         |       |          |
|                   | Procesos afines     | Fecha sistema Sábado       | 6  |                          |        |                |             |            |           |                     |        |          |          |             |         |       |          |
|                   | Accelerator         | MA                         | 12 | INIts Vs asociado:       | 5      |                |             |            |           |                     |        |          |          |             | Ľ       |       | 65       |
|                   | Asociados           |                            |    |                          |        |                |             |            |           |                     |        |          |          |             |         |       |          |
|                   | Aportes             | Parametro acta de ingreso  |    |                          |        |                |             |            |           |                     |        |          |          |             |         |       |          |
|                   | Recaudo empresar    | Parametro general          |    | Oltima actualiza         | CION   |                |             |            | maradar   |                     |        |          |          | 1           |         |       | _        |
|                   | Abarran             | Nits Vs asociados          |    | Actualizado              | 20214  | JB/25 14:58:14 |             |            | perador   |                     | TRO    | А        |          | ]           | _       |       |          |
|                   | Anorros             | Fotos vs tarma             |    | Identificación           |        | 1075313357     |             | Т          | 'ipo iden | tificación          | Cédu   | ila Ciud | adar 🖂   | Relación    | Asoc    | ado   | $\sim$   |
|                   | Modulo gerencial    | Asociados                  |    | 1 Apellido               | TAVEF  | 2A             | 2 apellido  | JIMENEZ    |           | 1 nombre            | DAN    | NA       |          | 2 nombre    | KATH    | ERINE |          |
|                   | Lavado activos      | Datos representante legal  |    | F.nacimiento             | 1998/  | 78/22 00:00:01 | Agencia     | AGENCIA    | NEIVA CEP | IIRO 🖂              | Tien   | e conv   | 10 con   | la entidad  |         |       |          |
|                   | Departue SES        | Estudios asociados         |    | Pais cédula              | 169    | COLOMBIA       |             |            | Dpto céo  | lula<br>I de eurora | 41     | H        | JILA     | ed Cause la |         |       | _        |
|                   | Reportes SES        | Latituda daociduda         |    | Ciudad cedula            | 41001  | NEIVA          |             |            | F. expec  | document            | 0 20   | 16/08/2  | 5 00:00  | OI Sexo     | emeni   | 10    | <u> </u> |
|                   | Riesgo liquidez     | Asociados comerciales      |    | Dirección                | CLL 7  | 3 1F 22        |             |            |           |                     |        |          |          |             |         |       |          |
|                   | Activos fijos       | Proveedores / acreedores   |    | Pais                     | 169    | COLOMBIA       |             |            |           | Dpt                 | 0      | 41       | HUILA    |             |         |       |          |
|                   | Cala                | Autorizados recibo cheques |    | Ciudad                   | 41001  | NEIVA          |             |            |           | Zon                 | a      | 01       | NEIVA    |             |         |       | _        |
|                   | Caja                | Terceros                   |    | Comuna                   | 01     |                | IO<br>Eurt  | Taláfana   |           | Ban                 | rio    | 28       | MADE     | UGAL        |         |       |          |
|                   | Tesoreria           | for devidence              |    | F mail                   | 8 65 0 | 9 55           |             | Telefonoz  |           | Ext                 |        |          | Celu     | Tar 314 2   | 761678  |       |          |
|                   | Agencias y sucursal | Codeddores                 |    | Celular 2                | uanna  | Katagenouma    | LCOM        |            | Δ         | A                   |        | stado    | civil [  | 5 50        | TERO    |       |          |
|                   |                     | Personas a cargo           |    | Estrata                  |        | ] Estada       |             |            |           | Enviro de           |        |          |          | 5 [500      | i crito |       |          |
|                   |                     | Informe personas a cargo   |    | Estrato<br>Encha ingreso | 2      | LStado         | ACUNO       |            | $\sim$    | Envio di<br>Encha n | ctos   | H        | NO ERVIR | ar          |         |       | ×        |
|                   |                     | Dartes annual              |    | Techa ingread            | 20194  | ¥.06 17.06.40  | ,           |            | _         |                     |        | L        |          |             |         |       |          |
|                   |                     | Datos conyuge              |    | Segmento                 | A01    | ASALARIAD      | 0           |            | _         | División            | i ciiu | 6        | 99       | SIN DIVISIO | N       |       |          |
|                   |                     | Beneficiarios              |    | Ciiu                     | 0010   | ASALARIAD      | os          |            |           |                     |        |          |          |             |         |       | _        |
| <b>_</b>          |                     | Informe beneficiarios      |    | Total activos            |        | 3,000,00       | ) Tot       | al pasivos |           | 0                   | 1      | To       | tal pati | rimonio     |         | 3,000 | ,000     |
|                   |                     | Pagaré ingreso asociados   |    |                          |        |                |             | 1 12       | 44        | 45 R                |        | en l     | ×        | <b>51</b> + |         |       |          |
| <u>~</u>          |                     |                            |    |                          |        | Erimero A      | ras Proximo | Ultimo     | Busca     | mprimir Nugv        | M      | odificat | Elimina  | Salir       |         |       |          |
| $\mathbf{\nabla}$ | <sub>ا</sub> ل      |                            |    |                          |        |                |             | Ingr       | eso otras | opciones            |        |          |          |             |         |       |          |
| ~                 |                     |                            |    |                          |        |                |             |            |           |                     |        |          |          |             |         |       |          |
| e 1               |                     |                            | _  |                          |        |                |             |            |           |                     | _      | _        |          | -           |         |       |          |

Se debe acceder además al módulo "*Ingreso a otras opciones*" para actualizar los datos personales adicionales del asociado y una vez se finalice con el proceso, dar clic en "*Grabar*" para guardar la información.

|         |          | Cooperativa | Nacional Educativa de Ahorro y Crédito |           |                     |         |        |
|---------|----------|-------------|----------------------------------------|-----------|---------------------|---------|--------|
|         | ACTU     |             | Donfie                                 |           |                     |         |        |
| Código: | IN-CO-08 | Versión:    | 4                                      | Vigencia: | 13 de junio de 2023 | Página: | 2 de 6 |

|                     | -                          |                                                                                               |
|---------------------|----------------------------|-----------------------------------------------------------------------------------------------|
| INTEGRADOR S.F.CS   | S MENU: A S O C I A D O S  | – – ×                                                                                         |
|                     | Version : 90.1             | Ruta Actual:                                                                                  |
|                     | Operador :DANNA KATHERINI  | TAVERA JIMENEZ - 2021/06/26- COOPERATIVA NACIONAL EDUCATIVA DE AHORRO Y CREDITO COONFIE       |
| Procesos afines     | Fecha sistema Sábad        |                                                                                               |
| Asociados           | MA                         |                                                                                               |
| Aportes             | Parametro acta de ingreso  |                                                                                               |
| Recaudo empresar    | Parametro general          | Ultima actualización                                                                          |
| Aborros             | Nits Vs asociados          | Actualizado 2021/06/26 10:19:55 Uperador YKOA                                                 |
|                     | Fotos vs firma             | 1 Apellido TAVERA 2 apellido JIMENEZ 1 nombre DANNA 2 nombre KATHERINE                        |
| Modulo gerencial    | Asociados                  | F.nacimiento 1998/08/22 00:00:01 Agencia AGENCIA NEIVA CENTRO V Tiene convio con la entidad   |
| Lavado activos      | Datos representante legal  | Pais cédula 44 Millio                                                                         |
| Reportes SES        | Estudios asociados         | Ciudad cédula 41001 NEIVA F. exped documento 2016/08/25 00:00:01 Sexo Femenino                |
| Riesgo liquidez     | Asociados comerciales      | Dirección CLL 73 1F 22                                                                        |
| Activos filos       | Proveedores / acreedores   | Pais 169 COLOMBIA Dpto 41 HULLA                                                               |
|                     | Autorizados recibo cheques | Ciudad 41001 NEIVA Zona 01 NEIVA                                                              |
| Caja                |                            | Comuna 01 COMUNA UNO Barrio 28 MADRIGAL                                                       |
| Tesoreria           | Terceros                   | Teléfono1 865 09 55 Ext Teléfono2 Ext Celular 314 2761678                                     |
| Agencias y sucursal | Codeudores                 | E - mail dannakata@hotmail.com                                                                |
| ngeneida y adeurad  | Personas a cargo           | Celular 2 A.A. Estado civil S SOLTERO                                                         |
|                     | Informe personas a cargo   | Estrato 2 Estado Activo Envio Actos No Enviar V                                               |
|                     | Datos convuge              | Segmente 601 AS61 ADIADO División citu 00 SINDR/SION                                          |
|                     | Beneficiarios              | Ciiu 0010 ASALARIADOS                                                                         |
| n.                  | Informe beneficiarios      | Total activos 3,000,000 Total pasivos 0 Total patrimonio 3,000,000                            |
|                     | Pagaré ingreso asociados   |                                                                                               |
|                     |                            | Primero Atras Provino Ultimo Busca Imprimi <mark>Creber Cancelar</mark> Elimina <u>S</u> alir |
| <b>۲</b>            |                            | Ingreso otras opciones                                                                        |
|                     |                            |                                                                                               |

**Nota 1:** Si la información del asociado se encuentra actualizada y no se requiere ningún cambio en el módulo Nit Vs Asociados del integrador, dar clic en "*Modificar*" e inmediatamente en "*Grabar*" como constancia de verificación de la información.

**Nota 2:** Una vez finalizada la actualización de datos del asociado, se deberá verificar en el Administrador de informes, carpeta *Oficinas COONFIE / Verificación Actualizaciones* que no se hayan generado inconsistencias a raíz del proceso realizado. De ser así, se deberán realizar las modificaciones pertinentes hasta que no quede ninguna novedad por cada asociado en dicho informe.

## 5.2. Generar formulario de Actualización de datos

Ingresar al Administrador de informes, carpeta *Oficinas COONFIE* y seleccionar la carpeta respectiva de acuerdo con el formulario requerido dependiendo del tipo de persona: *Formulario Adulto, Formulario Futurito o Formulario Persona Jurídica, como se muestra a continuación:* 

| CONTRAS COONFIE           |                                 |
|---------------------------|---------------------------------|
| Inicio > OFICINAS COONFIE |                                 |
| Formulario Adultos.       | Formulario Persona<br>Jurídica. |

Digitar el número de documento del asociado, en el campo "tipo" seleccionar la opción Actualización de datos y generar en formato PDF el formulario.

La versión vigente y controlada de este documento, solo podrá ser consultada a través de la red informática (Intranet) corporativa. La copia o impresión diferente a la publicada, será considerada como documento no controlado y su uso indebido no es responsabilidad de COONFIE

|         |          | Cooperativa | Nacional Educativa de Ahorro y Crédito |           |                     |         |        |
|---------|----------|-------------|----------------------------------------|-----------|---------------------|---------|--------|
|         | ACTU     |             | DONTIE<br>nte y Futuro Solidario       |           |                     |         |        |
| Código: | IN-CO-08 | Versión:    | 4                                      | Vigencia: | 13 de junio de 2023 | Página: | 3 de 6 |

| Digite Identificación: | 1075313357 | tipo | <seleccione un="" valor=""> 💙</seleccione>                                                                      |  |
|------------------------|------------|------|----------------------------------------------------------------------------------------------------|--|
|                        |            |      | <seleccione un="" valor=""> Primera Vez Readmision Traslado infantil-adulto Actualizacion De Datos</seleccione> |  |

Imprimir el formulario, entregarlo al asociado y solicitar su revisión para que corrobore la información actualizada y ésta sea aprobada mediante la huella y firma del mismo.

Finalmente, el formulario aprobado por el asociado se debe entregar al responsable del archivo en la oficina para que sea guardado en la carpeta correspondiente.

### b) Actualización de datos virtual

Para evidenciar y procesar las actualizaciones realizadas por los asociados de manera virtual, se debe ingresar al integrador a través de la ruta **Otras aplicaciones / Administrador web / Actualizaciones por procesar**.

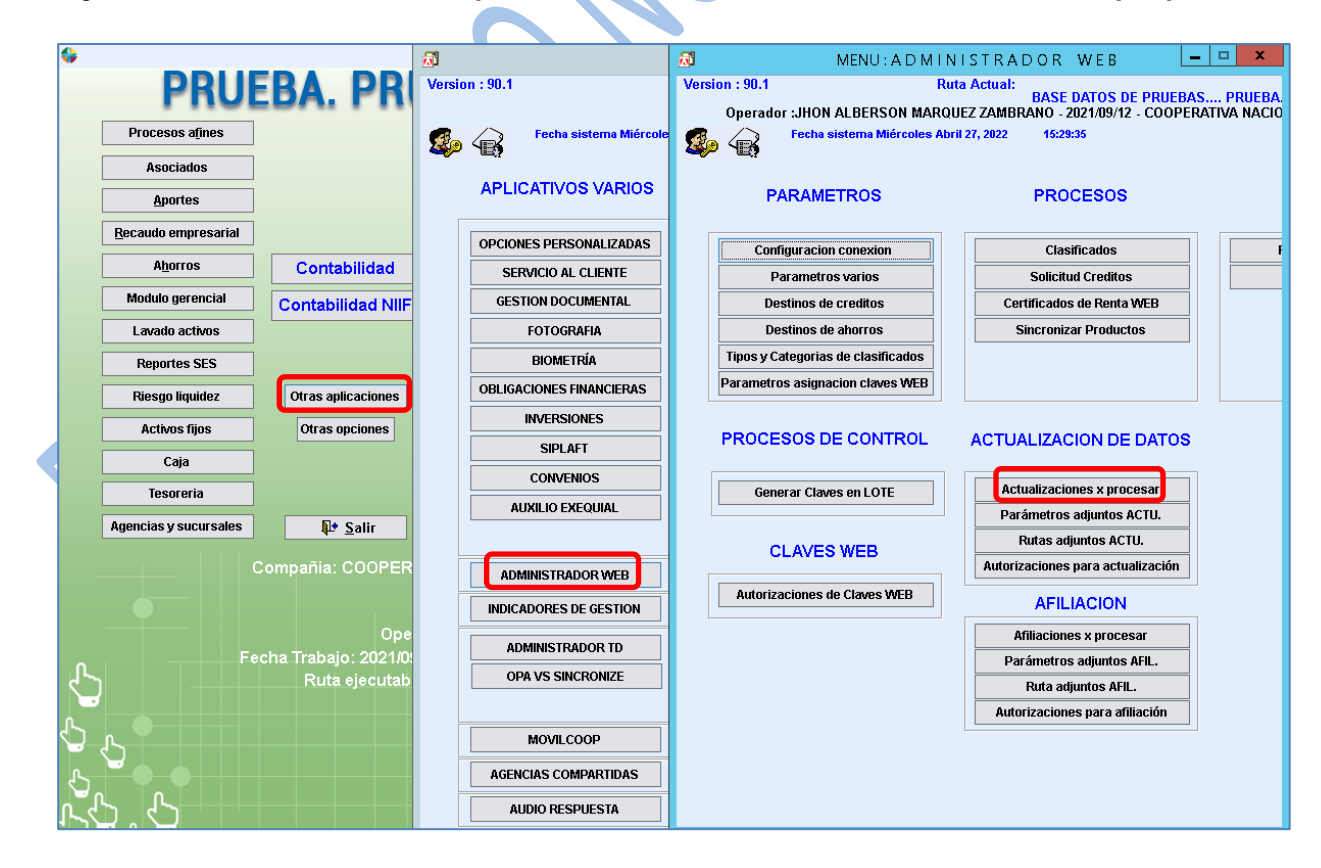

Dar clic en el botón "Act" que corresponda a cada asociado con el fin de poder evidenciar toda su información.

|         |          | Cooperativa    | Nacional Educativa de Ahorro y Crédito |           |                     |         |        |
|---------|----------|----------------|----------------------------------------|-----------|---------------------|---------|--------|
|         | ACTU     | CC<br>Es Prese | Donfie<br>nte y Futuro Solidario       |           |                     |         |        |
| Código: | IN-CO-08 | Versión:       | 4                                      | Vigencia: | 13 de junio de 2023 | Página: | 4 de 6 |

| <b>D</b> |                                                 | Actualizaci               |                        |            | _           |      |  |  |  |  |  |
|----------|-------------------------------------------------|---------------------------|------------------------|------------|-------------|------|--|--|--|--|--|
|          | Actualizaciones ingresadas desde la WEB #Reg: 2 |                           |                        |            |             |      |  |  |  |  |  |
|          | Cedula                                          | Nombre completo           | Empresa                | Telefono   | F.Solicitud |      |  |  |  |  |  |
| 107      | 5292758                                         | QUINTERO VARGAS YERALDINE | SIN EMPRESA DE CONVENI | 8 62 20 11 | 2022/04/09  | Act. |  |  |  |  |  |
| 107      | 6923544                                         | CUCUNUBA OSORIO MARTIN    | SIN EMPRESA DE CONVENI | 8 63 63 45 | 2022/04/22  | Act. |  |  |  |  |  |

Los datos que fueron modificados por el asociado se encontrarán subrayados en un color diferente (en este caso en color naranja), por lo tanto, se deberán verificar cada uno de los pasando por todas las pestañas ubicadas en la parte superior, para chequearlos en las casillas correspondientes ubicadas al lado derecho.

Una vez verificada la información de todas las pestañas, se debe dar clic en el botón "Grabar" para que automáticamente la información sea grabada en la ficha "Nit vs asociados".

Esto debe ser realizado por cada asociado que actualice sus datos de manera virtual.

| Datos generales Otros datos |     | Pof Pon DorCord Otros Dates | Mantificación         | Autorizaci |
|-----------------------------|-----|-----------------------------|-----------------------|------------|
| Nombr                       | A B | Datos de nits               | N Datos de la web     |            |
| PRIMER APELLIDO             | -   | QUINTERO                    | QUINTERO              |            |
| SEGUNDO APELLIDO            |     | VARGAS                      | VARGAS                |            |
| PRIMER NOMBRE               |     | YERALDINE                   | VERALDINE             |            |
| SEGUNDO NOMBRE              |     |                             |                       |            |
| FECHA NACIMIENTO            |     | 19951121                    | ✓ 19951121            |            |
| TIPO IDENTIFICACION         |     | Cédula Ciudadanía           | Cédula Ciudadanía     |            |
| AGENCIA                     |     | AGENCIA NEIVA CENTRO        | AGENCIA NEIVA CENTRO  |            |
| PAIS CEDULA                 |     | COLOMBIA                    | COLOMBIA              |            |
| DEPARTAMENTO CEDULA         |     | HUILA                       |                       |            |
| CIUDAD CEDULA               |     | NEIVA                       | NEIVA                 |            |
| FECHA EXP. CEDULA           |     | 20131125                    | ✓ 20131125            |            |
| DIRECCION                   |     | COLOMBIA                    | CLL 78 B1 D 12        |            |
|                             |     |                             |                       |            |
| CIUDAD                      |     | NEVA                        |                       |            |
| ZONA                        |     | NEWA                        |                       |            |
| COMUNA                      |     | COMUNA NUEVE                | COMUNA NUEVE          | H          |
| BARRIO                      |     | VILLA DEL PRADO             | VILLA DEL PRADO       |            |
| TELEFONO UNO                |     | 8 62 20 11                  | 8 62 20 11            |            |
| TELEFONO DOS                |     | 0                           | 0                     |            |
| EXT                         |     |                             | 0                     |            |
| CELULAR                     |     | 301 5972523                 | 301 5972523           |            |
| E-MAIL                      |     | yerital2111@gmail.com       | yerital2111@gmail.com |            |
| ESTRATO                     |     | 2                           | 2                     |            |
| ENVIO DOCUMENTOS            |     | No Enviar                   | No Enviar             |            |
| 0001                        |     |                             |                       |            |

#### c) Verificación del estado de las actualizaciones

Ingresar al integrador por la ruta *Otras aplicaciones / Administrador web / Actualizaciones por procesar*, dar clic en el botón "**Imprimir Actu**", digitar el número de documento (en caso de necesitarlo) así como el rango de fechas en el que se requiera el informe y generarlo dando clic en "Imprimir".

|         | Cooperativa | a Nacional Educativa de Ahorro y Crédito |                                   |           |                     |         |        |
|---------|-------------|------------------------------------------|-----------------------------------|-----------|---------------------|---------|--------|
|         | ACTU        |                                          | DONTIE<br>ente y Futuro Solidario |           |                     |         |        |
| Código: | IN-CO-08    | Versión:                                 | 4                                 | Vigencia: | 13 de junio de 2023 | Página: | 5 de 6 |

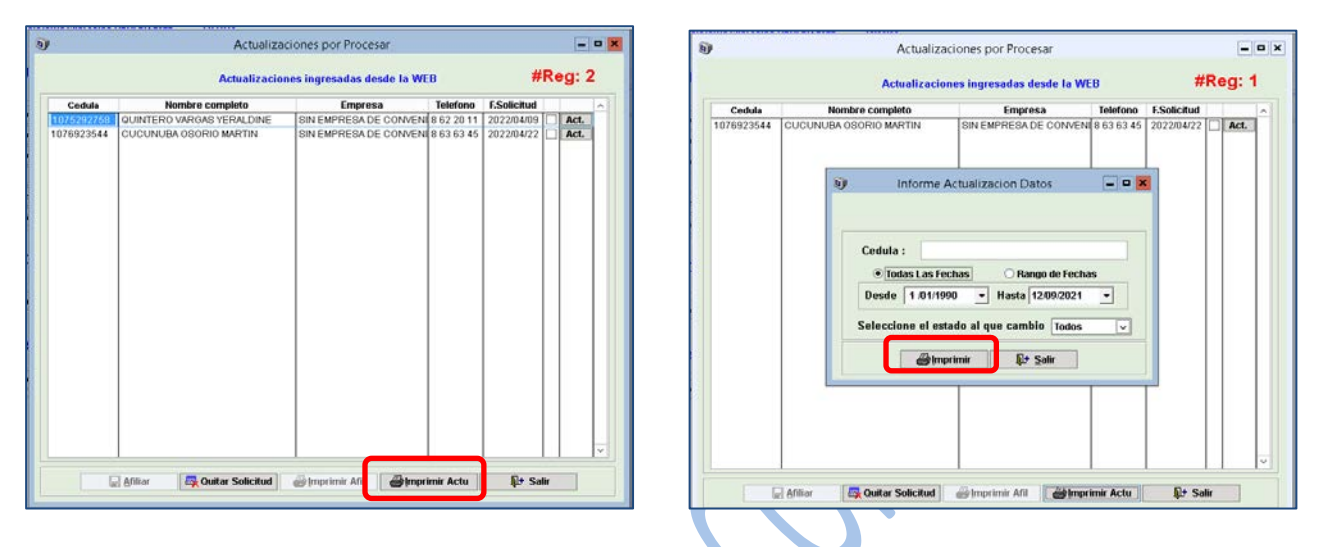

Finalmente dar clic en el icono de la pantalla para poder visualizar el informe.

| <u>×</u>     | )<br>/ersion : 90.1 Ruta Ac<br>Operador :JHON ALBERSON MARQUEZ Z                                                                                                    | MENU: A D M I N I S T R A D O R W<br>tual:<br>BASE DATOS DE PRUEBAS PRUEBA PR<br>AMBRANO - 2021/09/12 - COOPERATIVA NACIONAL E                                                                                                    | E B UEBA<br>DUCATIVA DE AHORRO Y CREDITO COONFIE                                                                                                    |
|--------------|----------------------------------------------------------------------------------------------------|----------------------------------------------------------------------------------------------------|----------------------------------------------------------------------------------------------------|
|              | Echa sistema Martes Mayo 31, 20                                                                                                    | Actualizaciones por Procesar                                                                                                    | - • ×                                                                                                    |
|              | PARAMI<br>Configuracio                                                                                                    | Imprimir reportes                                                                                                    | S - LOGS E<br>STENCIAS                                                                                                    |
|              | Parametri<br>Destinos d<br>Destinos d                                                                                                    | Opciones de Impresión                                                                                                    | X.<br>X.                                                                                                    |
|              | inff                                                                                                    | frminfwebactudatos.FRXJAMZ20210912163914.bd                                                                                                    | t - Notepad                                                                                                    |
|              | File Edit Format View Help                                                                                                    |                                                                                                    |                                                                                                    |
| 2            | 2014/10/24 26423903<br>2014/11/11 1075217367<br>2014/11/12 107524161<br>2014/11/10 107524161<br>2014/12/10 107524136<br>2014/12/10 1075242136<br>2014/12/10 1075242136<br>2014/12/19 1275642136<br>2014/12/19 1275646<br>2014/12/27 1361707597<br>2015/01/20 1075251366<br>2015/02/04 26431634<br>2015/02/04 26431634<br>2015/02/04 26431634 | NORMA CRISTINA ARTUNDUAGA BOLAÑOS<br>DIEGO FERNANDO REYES BOLAÑOS<br>JUAN DAVID DRALES CASTELLAMOS<br>NORMA CRISTINA ARTUNDUAGA BOLAÑOS<br>CRISTIAN ANTEAL RODRIGUEZ FALLA<br>CRISTIAN ANTEAL RODRIGUEZ FALLA<br>CRISTIAN ANTEAL RODRIGUEZ FALLA<br>CRISTIAN ANTEAL RODRIGUEZ FALLA<br>CRISTIAN ANTEAL RODRIGUEZ FALLA<br>LISANCO ANDES SANDON RUED<br>DIAMA FERNANDA BALLESTEROS VEGA<br>NATHALIE BECHEO CORBEA<br>YULIAMA KARIHE OSORIO ACHIPIZ | Procesada<br>Procesada<br>Procesada |
| $\mathbb{N}$ |                                                                                                    | Cutar Solicitud                                                                                                    | rimir Actu 12 Salir Salir                                                                                                    |

# 6. DOCUMENTOS RELACIONADOS

PR-CO-08 Actualización de datos personales.
IN-CO-01 Registro de asociados en el integrador.
FO-CO-02 Formulario Adulto
FO-CO-03 Formulario Futurito
FO-CO-04 Formulario Persona Jurídica

|         | Cooperativa | a Nacional Educativa de Ahorro y Crédito |                                   |           |                     |         |        |
|---------|-------------|------------------------------------------|-----------------------------------|-----------|---------------------|---------|--------|
|         | ACTU        |                                          | DONTIE<br>ente y Futuro Solidario |           |                     |         |        |
| Código: | IN-CO-08    | Versión:                                 | 4                                 | Vigencia: | 13 de junio de 2023 | Página: | 6 de 6 |

| 7. CONTROL DE CAMBIOS                                                                                  |                                                                                                    |                                                                |                                 |                |
|----------------------------------------------------------------------------------------------------|----------------------------------------------------------------------------------------------------|----------------------------------------------------------------|---------------------------------|----------------|
| La trazabilidad de los cambios generados en el documento podrá ser consultada en el Listado Maestro de |                                                                                                    |                                                                |                                 |                |
| Documentos.                                                                                            |                                                                                                    |                                                                |                                 |                |
| Versión                                                                                                | Descripción Del Cambio                                                                                                    |                                                                | Fecha de Aprobación             |                |
| 4                                                                                                    | Se elimina el formulario FO-CO-10. Se relacionan los formularios<br>FO-CO-02, FO-CO-03 y FO-CO-04 que se utilizarán para<br>actualizar datos y afiliar al mismo tiempo dependiendo del tipo de<br>persona (adulto, infantil o jurídica). Se ajusta la disposición general<br>5.2 con las imágenes respectivas. |                                                                |                                 |                |
| Elaborado Por:                                                                                         |                                                                                                    | Revisado Por:                                                  | Aprobado Por:                   |                |
| HUMBERTO CASTAÑO<br>GALLEGO<br>Cargo: Subgerente Comercial                                             |                                                                                                    | SERGIO ALEJANDRO CUÉLLAR<br>CARDONA<br>Cargo: Analista del SIG | EMERSON<br>VARGAS<br>Cargo: Ger | LEONEL MONTERO |